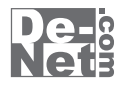

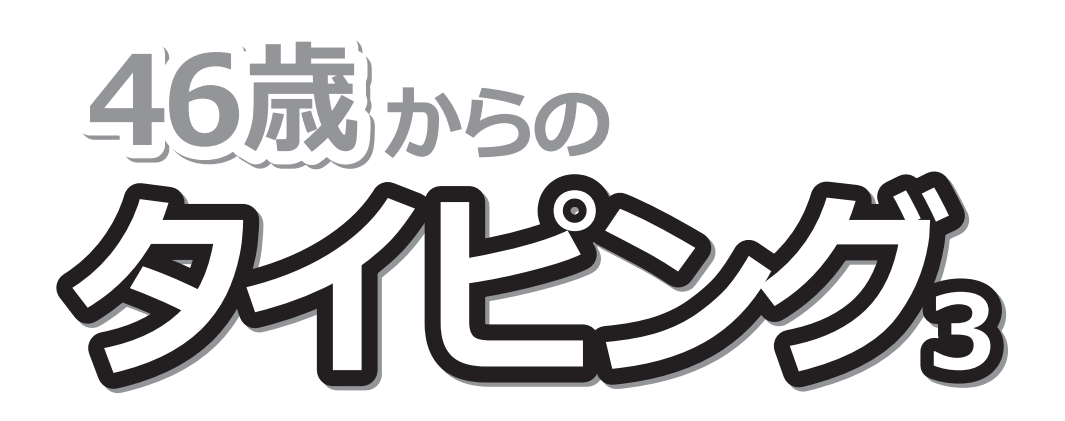

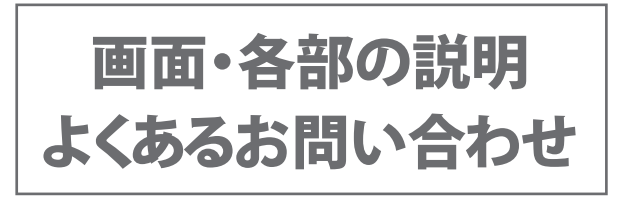

※シリアルナンバーは、同梱されている 取り扱い説明書の表紙に記載されています。

## ユーザー登録はこちら http://www.de-net.com/user/

製品ご利用前に必ずお読みください。 この取り扱い説明書は大切に保管してください。

# ——— 目次 ————

### 画面・各部の説明

| お問い合わせ窓口     | 18~19 |
|--------------|-------|
| よくあるお問い合わせ   | 11~17 |
| 使用者切り替え画面    | 10    |
| 成績一覧画面       | 10    |
| 設定画面         | 9     |
| 単語・文章の練習成績画面 | 8     |
| 単語・文章の練習画面   | 7     |
| 基本練習成績画面     | 6     |
| 基本練習         | 4~5   |
| メイン画面        | 2~3   |
| 使用者登録画面      | 2     |

### 使用者登録画面

本ソフトを初めて起動した時、または[使用者の登録]ボタンをクリックすると、 下のような画面が表示されます。

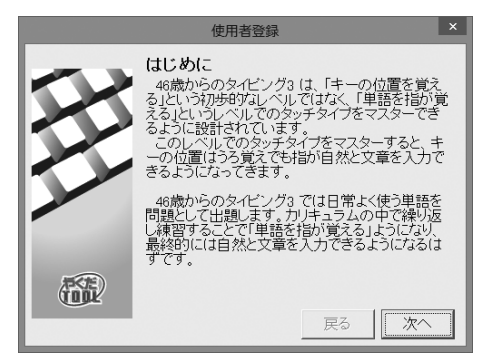

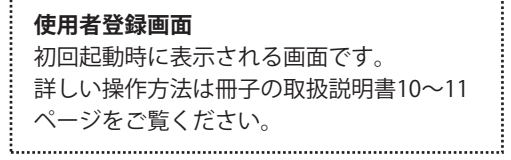

### メイン画面

本ソフトを2回目以降起動(方法は冊子の取扱説明書8~9ページを参照)すると、 下のような画面が表示されます。

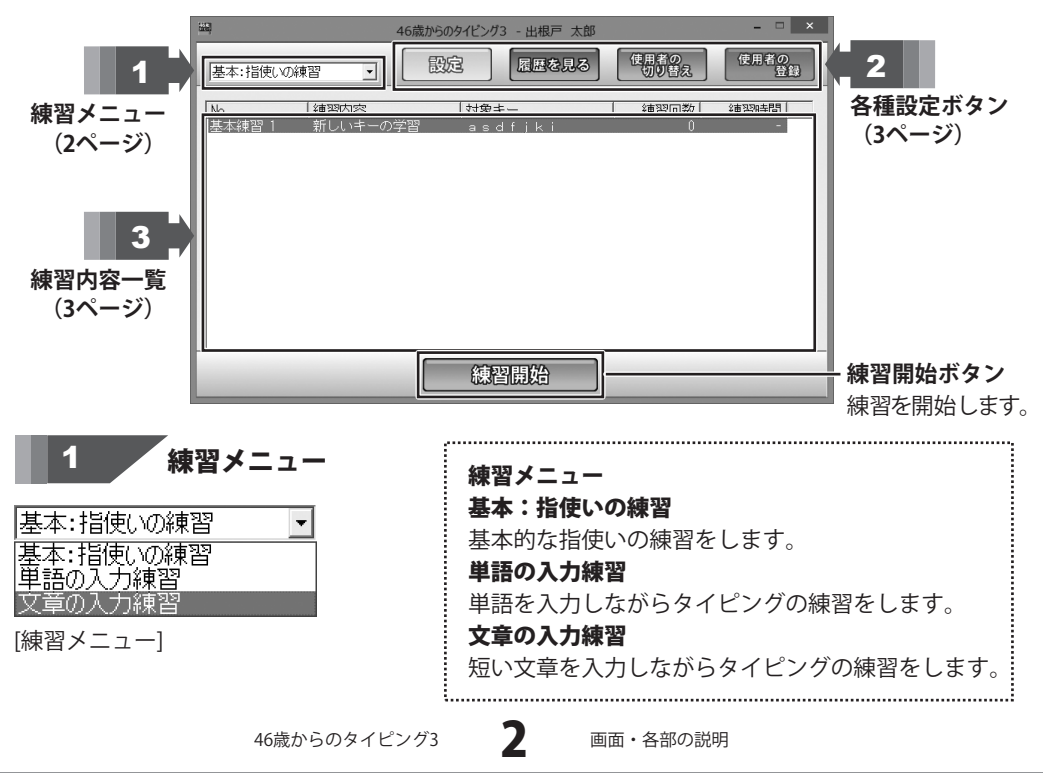

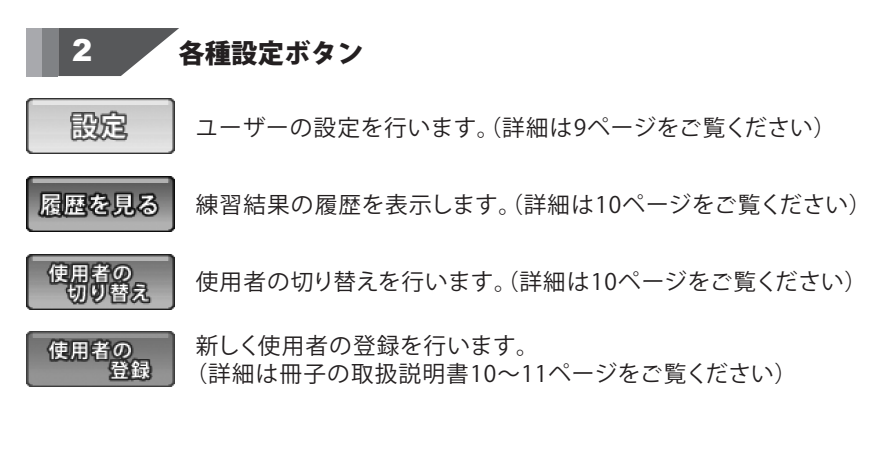

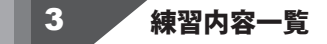

| No         練習内容         対象キー         練習回数         練習時間           基本練習 2         新しいキーの学習         e         0         -           基本練習 1         新しいキーの学習         a s d f j k i         1         2分           基本練習 1         新しいキーの学習         a s d f j k i         1         2分           基本<:         指使いの練習         内容画面]         -         - | No<br>練習番号が表示されます。<br>練習内容                                                                                                 |
|----------------------------------------------------------------------------------------------------|----------------------------------------------------------------------------------------------------|
| No     練習内容     練習问数     練習時間     最終練習日       1     日本の地名     -     -       2     世界の地名①     -     -       3     世界の地名②     -     -       4     苗字     -     -       5     オフィス用員・文員・〇ム機器     -     -       [単語の入力練習内容画面]     -     -                                                                                                    | <ul> <li>練習内容を表示します。</li> <li>対象キー ※[基本:指使いの練習]のみ表示</li> <li>練習するキーを表示します。</li> <li>練習回数</li> <li>練習した回数を表示します。</li> </ul> |
| No     練習内容     練習回数     練習時間     最終練習日       1     日本の地名     -     -       2     世界の地名①     -     -       3     世界の地名②     -     -       4     苗字     -     -       5     オフィス田見・文旦・○△嫌哭     -     -       「文音の入力練習内容面面]     -     -                                                                                                    | <b>練習時間</b><br>練習した時間を表示します。<br>最終練習日 ※[基本:指使いの練習]以外表示<br>最後に練習した日付を表示します。                                                 |

3

### 基本練習

基本練習を選択し、[練習開始]ボタンをクリックすると、下のような画面が表示されます。

#### [練習内容解説画面]

[キー位置の確認画面]

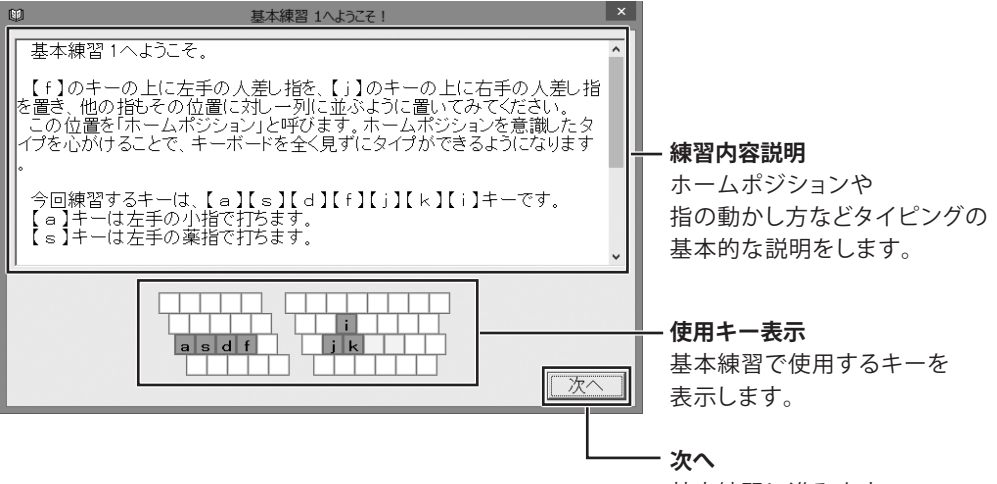

基本練習に進みます。

#### 基本練習 1 - キー位置の確認 を左手小指で打ってください。 6 8 9 半/全 1 2 3 4 5 7 0 $\wedge$ ¥ BS Е R Y U 0 Р (0) 0 W Т I Tab Ente 次に押すキーの指示・表示 1 S D F G н J к L Caps Lock 次に押すべきキーを 指示・表示します。 7 х С v в Ν М Shift Shift /? Ctrl N 無変換 N Alt 変換 カナ Alt Ctrl 0 次に押す指の表示 次に押すべき指を表示します。

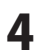

[基本練習単語練習画面]

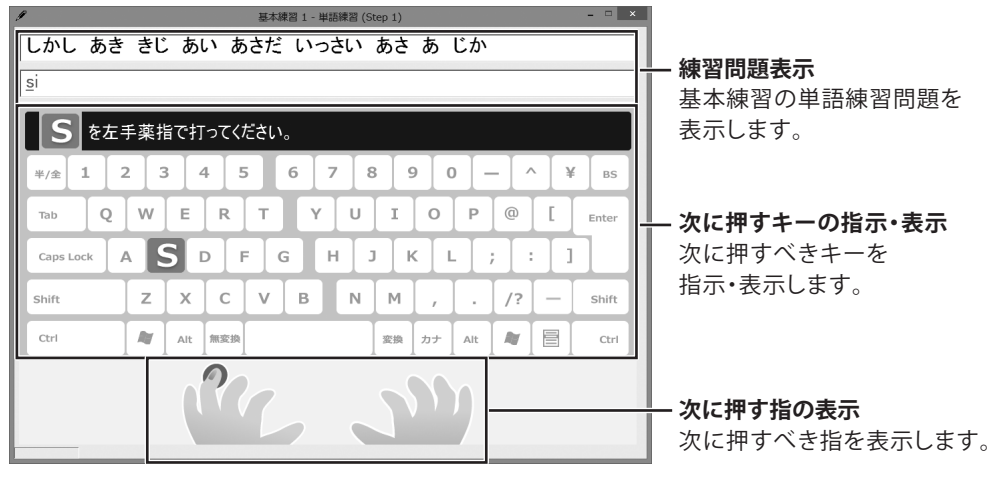

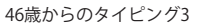

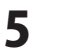

### 基本練習成績画面

### <u>[アドバイス タブ]</u>

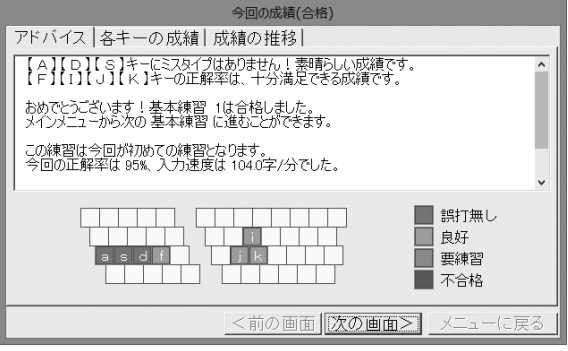

**アドバイス** 使用した各キー別に 詳しく評価・解説します。

#### [各キーの成績 タブ]

|                | 今回の成績(合格)               |                                                                                                    |
|----------------|-------------------------|----------------------------------------------------------------------------------------------------|
| アドバイス 各キーの成績 反 | ጲ績の推移│                  |                                                                                                    |
|                | 入力速度グラフ<br>97%<br>1000K | 2 647/4b<br>5 547/4b<br>4 647/4b<br>0 847/4b<br>0 847/4b<br>1 647/4b<br>1 647/4b<br>2 447/4b<br>2 947/4b |
|                | <前の画面  次の画面>    メ       | ニューに戻る                                                                                                   |

#### 各キーの成績

使用した各キー別に正解率・入力速度を 表示します。

#### [成績の推移 タブ]

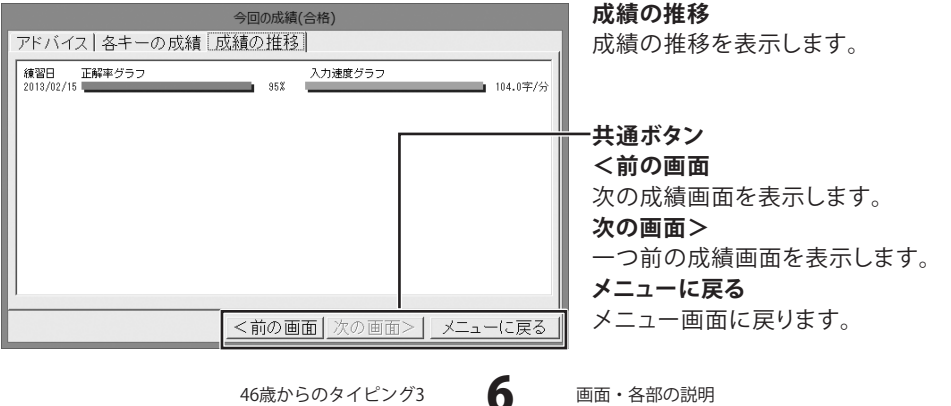

## 単語・文章の入力練習

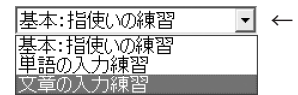

← 練習メニューで、単語・文章の入力練習問題を選択し
 [練習開始]ボタンをクリックすると、下のような画面が表示されます。

### [練習内容解説画面]

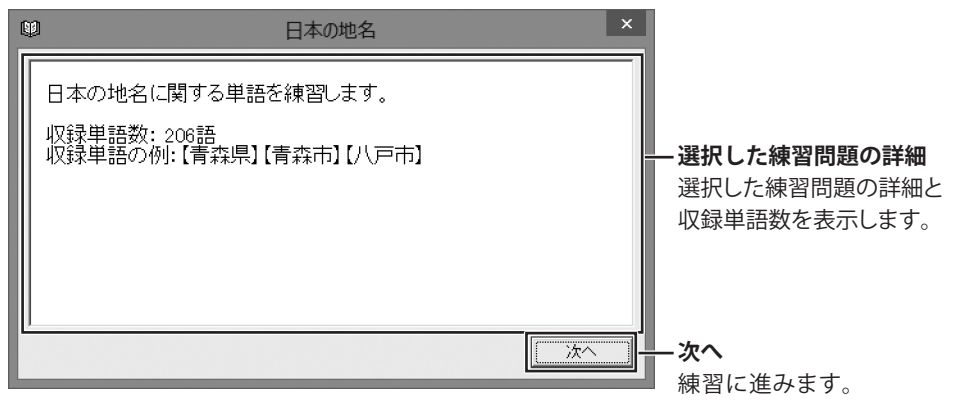

#### [練習画面]

| 1                    | 日本の地名 (Step 1) | _ <b>_</b> ×                                    |
|----------------------|----------------|-------------------------------------------------|
| 札幌市 熊本県 長浜市 唐        | 津市 京都府         | (#22)日日二                                        |
| -                    |                |                                                 |
| <b>S</b> を左手薬指で打ってくだ | ざい。            |                                                 |
| ¥/£ 1 2 3 4 5        | 6 7 8 9 0 -    | — ^ ¥ BS                                        |
| Tab Q W E R          | TYUIOP         | <ol> <li>Enter</li> <li>次に押すキーの指示・表示</li> </ol> |
| Caps Lock A S D F    | G H J K L ;    | ; : ] 次に押すべきキーを                                 |
| shift Z X C          | V B N M , .    | /? – shift 指示・表示します。                            |
| Ctrl Alt 無変換         | 変換<br>カナ Alt   | Ctrl                                            |
|                      |                | 次に押すやのまニ                                        |
|                      |                | 、次に計9指の表示<br>、次に押すべき指を表示します。                    |
| [英歌]                 |                |                                                 |

### 今回の成績画面

単語・文集練習問題が終了したら、下のような画面が表示されます。

#### [各キーの成績 タブ]

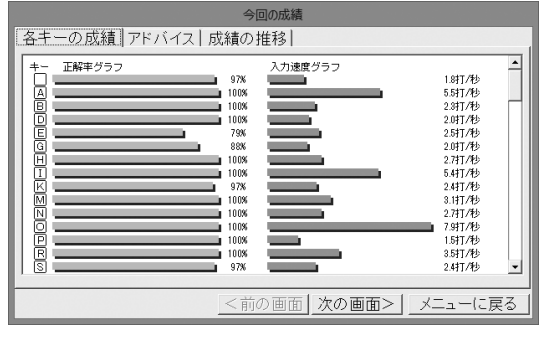

## 

使用した各キー別に正解率・入力速度を 表示します。

### [アドバイス タブ]

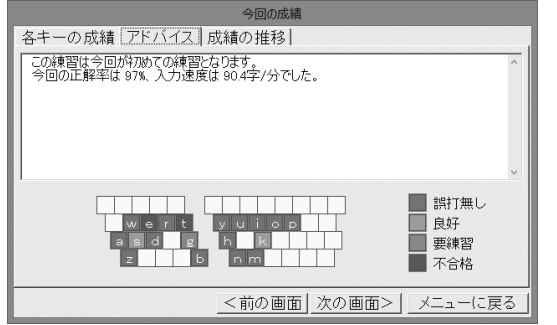

#### **アドバイス** 使用した各キー別に 詳しく評価・解説します。

#### [成績の推移 タブ]

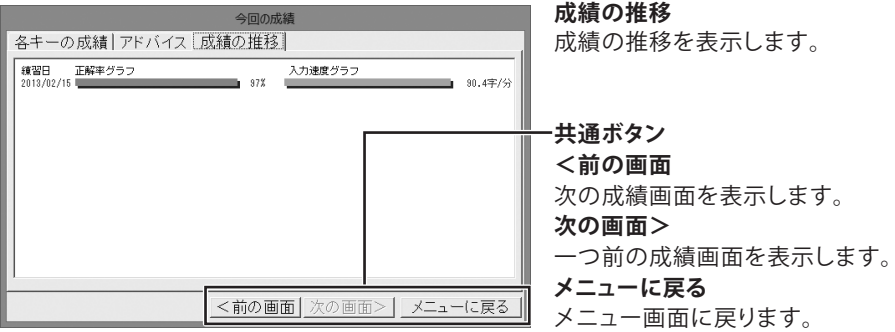

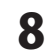

### 設定画面

メイン画面の[設定]ボタンをクリックすると、下のような画面が表示されます。

| <ul> <li>全般タブ</li> <li>ローマ字設定</li> <li>ローマ字入力方法の設定をします。</li> <li>(詳しい操作方法は冊子の取扱説明書12ページを<br/>ご覧ください)</li> <li>通常のキー入力</li> <li>通常のキー入力時の設定を行います。</li> <li>・キー入力時に効果音を鳴らす</li> <li>チェックを入れると、キー入力時に効果音を<br/>鳴らします。</li> <li>・ミスタイプ時に効果音を鳴らす</li> <li>チェックを入れると、ミスタイプ時に効果音を<br/>鳴らします。</li> <li>(詳しい操作方法は冊子の取扱説明書13ページを<br/>ご覧ください)</li> <li>入力速度の目標値</li> <li>▲▼をクリックして1分間で入力する目標文字数<br/>を設定します。</li> </ul> |
|----------------------------------------------------------------------------------------------------|
| ▲▼をクリックして1分間で入力する目標文字数<br>を設定します。<br>(詳しい操作方法は冊子の取扱説明書13ページを<br>ご覧ください)<br>練習 タブ<br>基本の練習時間<br>▲▼をクリックして基本練習の練習時間を設定を<br>します。(詳しい操作方法は冊子の取扱説明書<br>14ページをご覧ください)<br>単語の入力練習の練習時間<br>設定をします。(詳しい操作方法は冊子の取扱<br>説明書14ページをご覧ください)<br>文章の入力練習の練習時間                                                                                                    |
|                                                                                                    |

46歳からのタイピング3

9

### 成績一覧画面

メイン画面の[履歴を見る]ボタンをクリックすると、下のような画面が表示されます。

| レッスン<br>多 基本確認<br>の 単語の入力は営<br>(日本の人気の)<br>世界の人気の<br>一部の人気の<br>日本の人気の<br>日本の人<br>日本の人気の<br>日本の人<br>日本の人気の<br>日本の人<br>日本の人気の<br>日本の人<br>日本の人<br>日本の<br>日本の人<br>日本の人<br>日本の人<br>日本の人<br>日本の<br>日本の人<br>日本の<br>日本の<br>日本の人<br>日本の<br>日本の<br>日本の人<br>日本の<br>日本の人<br>日本の<br>日本の<br>日本の人<br>日本の<br>日本の<br>日本の人<br>日本の<br>日本の人<br>日本の<br>日本の<br>日本の<br>日本の<br>日本の<br>日本の<br>日本の<br>日本の | Hits         IX           SUBMUX         H         1           10         -         -           60         -         -           60         -         -           60         -         -           40         -         - | <b>成績履歴 タブ</b><br>各レッスンごとに成績履歴を表示します。 |
|----------------------------------------------------------------------------------------------------|----------------------------------------------------------------------------------------------------|---------------------------------------|
|                                                                                                    | 20 75                                                                                                    | 概要タブ                                  |
|                                                                                                    | 0<br>4r                                                                                                    | 累計練習時間                                |
|                                                                                                    | 入力速度 正解率                                                                                                    | 練習した時間を集計・表示します。                      |
|                                                                                                    | K                                                                                                    | 練習回数                                  |
| [成績履歴 タフ]                                                                                                    |                                                                                                    | 練習した回数を集計・表示します。                      |
| レッスン<br>                                                                                                    | 成績一覧<br>成績規度[振要]                                                                                                    | 最後の練習日                                |
| <ul> <li>● 単語の入力練習</li> <li>● 日本の地名</li> <li>- 世界の地名①</li> </ul>                                                                                                    | 累計練習時間 2分<br>練習问数 1回                                                                                                    | 最後に練習した日付を表示します。                      |
| - 世界の地名②<br>- 苗字<br>- オフィス用具・文具・OA機器<br>- 日常の単語                                                                                                    | 最後の練習日 2013/02/15<br>平均正解率 97%                                                                                                    | 平均正解率                                 |
| - カタカナ<br>- コンビューター用語<br>9:文章の入力練習                                                                                                    | 平均入力速度 90.4字/分                                                                                                    | 平均正解率を集計・表示します。                       |
|                                                                                                    |                                                                                                    | 平均入力速度                                |
|                                                                                                    |                                                                                                    | 平均入力速度を集計・表示します。                      |
|                                                                                                    | OK                                                                                                    |                                       |

[概要 タブ]

## 使用者切り替え画面

メイン画面の[使用者の切り替え]ボタンをクリックすると、下のような画面が表示されます。

|                          | 使用者切り替え                       | ×                 |
|--------------------------|-------------------------------|-------------------|
| 使用者名<br>出根戸 太郎<br>出根戸 花子 | コース<br>ローマ字入力コース<br>ローマ字入力コース | •                 |
|                          |                               | OK<br>削除<br>キャンセル |

| 使用者名                  |
|-----------------------|
| 登録している使用者の名前を表示します。   |
| コース                   |
| 使用者の入力方法を表示します。       |
| OK                    |
| 選択した使用者に切り替えます。       |
| 削除                    |
| 選択した使用者を削除します。        |
| キャンセル                 |
| 使用者の切り替えをキャンセルします。    |
| シンフト お動味にまこされて担合さなります |

※ソフト起動時に表示される場合もあります。

46歳からのタイピング3

10

÷

画面・各部の説明

## インストール・起動関連

#### Q:ソフトのインストールや起動ができません

A:本ソフトをインストールする際、ウィルス対策などの常駐ソフトや他のアプリケーションが 起動していませんか? 必ず、すべて終了してからインストール作業を行ってください。 また、HDD(ハードディスクドライブ)の空き容量が極端に少ない状態、Windowsのシステムが 不安定になってますと、インストール作業を行うことや本ソフトが正常に起動することが できない場合もあります。お使いのパソコンのWindows OSは、Windows Update等で常に 最新の状態を保ってください。

#### Q:インストールしようとすると『・・・にアクセスする権限がありません。

インストールを継続できません。』といったメッセージ(Windows XP)や次のような画面 (Windows Vista、Windows 7、Windows 8)が表示されてインストールができません 例:Windows 8

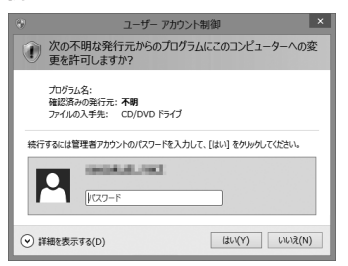

A:管理者権限を持っていないユーザーアカウントでパソコンを起動していませんか? 本ソフトをご利用の際には予め管理者権限を持ったユーザーアカウントでパソコンを 起動してからインストール作業を行ってください。

#### Q:完全アンインストールの手順は?

A:以下の手順で削除できます。

- 1. 冊子取扱説明書6ページのアンインストール方法で「46歳からのタイピング3」の アンインストールを行います。
- 2. [Windows 8の場合]

スタート画面→デスクトップ→キーボードのWindowsキーを押した状態で

「Eキー」を押す→Cドライブ(本ソフトがインストールされているドライブになります)

→Program Data (※1) →De-Net→46type3フォルダーを削除します。

[Windows Vista / Windows 7の場合]

コンピューター (※2) →Cドライブ(本ソフトがインストールされている

ドライブになります)→Program Data(※1)→De-Net→46type3 フォルダーを削除します。 [Windows XPの場合]

マイコンピュータ→Cドライブ→Documents and Settings→All Users→ Application Data (※1) →De-Net→46type3フォルダーを削除します。

※1 初期設定では隠しフォルダーになっている為、表示されていない場合があります。

※2 Windows Vistaの場合は「コンピュータ」

【隠しフォルダーの表示方法】

[Windows 8の場合]

設定→コントロールパネル→[デスクトップのカスタマイズ]→[フォルダオプション]→ [表示]タブ→詳細設定:[隠しファイル、隠しフォルダー、および隠しドライブを表示する]を 選択→[適用]→[OK]をクリック

[Windows 7の場合]

コントロールパネル→[フォルダオプション]→[表示]タブ→

詳細設定:ファイルとフォルダーの表示[隠しファイル、隠しフォルダー、

および隠しドライブを表示する]を選択→[適用]→[OK]ボタンをクリック

[Windows Vistaの場合]

コントロールパネル→[フォルダオプション]→[表示]タブ→

詳細設定:ファイルとフォルダの表示[全てのファイルとフォルダを表示する]を選択→ [適用]→[OK]ボタンをクリック

[Windows XPの場合]

コントロールパネル→[フォルダオプション]→[表示]タブ→

詳細設定:ファイルとフォルダの表示[全てのファイルとフォルダを表示する]を選択→ [適用]→[OK]ボタンをクリック

### 操作について

#### Q:キーを打っても反応しないことがあります

- A:以下の内容を確認してください。
  - ・「46歳からのタイピング3」以外のアプリケーションのウィンドウが選択されていないか
  - ・設定で登録した以外の組み合わせで入力している(ローマ字入力練習の場合)
  - ・キーボードのNumLock機能が適切な設定になっていない
  - .....

#### Q:基本練習で次の練習が表示されません

A:各練習ごとに合格基準があり、それに達していない場合は次の練習に進むことができません。 正確なタイピングを心がけて再度練習してください。

.....

#### Q:数字の入力ができません(かな入力練習時)

A:数字入力の際にはAlt+カタカナ/ひらがな/ローマ字キーを押して入力モードを 切り替えてください。 数字入力が終わり、かな入力に戻る際にも同様の操作で入力モードを切り替えてください。

#### Q:何人までユーザー設定できますか?

A:最大10ユーザーまでの設定が可能です。

------

#### Q:ランキングの機能などはありますか?

A:本ソフトはタイピングを覚えるためのソフトになりますので ランキング機能はありません。

### その他

#### Q:複数のパソコンで使用できますか?

A:本ソフトは1台のパソコンにインストール可能です。 複数のパソコンでご利用の場合は台数分のソフトをご用意ください。 また、1台のパソコン内に二重にインストールすることはできません。

#### Q:「46歳からのタイピング3」は、他のパソコンとの共有やネットワーク上で使用できますか?

A:本ソフトは、インストールを行ったパソコン上で操作してください。 ネットワーク経由等でご利用いただくことはできません。

#### Q:画面の端が切れて表示される

A:画面解像度を推奨サイズ以上に変更してください。

確認方法

[Windows 8]

1. デスクトップの何も無い所で右クリック→画面の解像度をクリックします。

2. 画面の解像度を1024 x 768 以上に設定し「OK」をクリックで設定完了です。

※機種によっては推奨解像度が表示できないものもあります。

[Windows 7]

1. スタートメニューより「コントロールパネル」をクリックします。

2.「デスクトップのカスタマイズ」をクリックし、「画面の解像度の調整」をクリックします。

3. 画面の解像度を 1024 x 768 以上に設定し「OK」をクリックで設定完了です。

※機種によっては推奨解像度が表示できないものもあります。

[Windows Vista]

- 1. デスクトップの何も無い所で右クリック→個人設定をクリックします。
- 2. 個人設定ウィンドウ内の、画面の設定を左クリックします。
- 3. 画面の解像度を1024 x 768 以上に設定し「OK」をクリックで設定完了です。

※機種によっては推奨解像度が表示できないものもあります。

[Windows XP]

1. デスクトップの何も無い所で右クリック→プロパティをクリックします。

2. [設定]タブをクリックします。

3. 画面の解像度を1024 x 768 以上に設定し「適用」→「OK」をクリックで設定完了です。 ※機種によっては推奨解像度が表示できないものもあります。

#### Q:ボタンや文字などがずれていたり、画面の表示がおかしい

A:お使いのパソコン画面の設定をご確認ください。

確認方法

[Windows 8]

- 1.マウスポインタを右下の角に移動し、設定ボタンをクリックします。
- 2.右側に設定画面が表示されましたら「コントロールパネル」をクリックします。
- 3.「デスクトップのカスタマイズ」をクリックし、「テキストやその他の項目の大きさを 変更します」をクリックします。
- 4.小-100%(規定)にチェックを入れ「適用」をクリッックします。
- 5.「これらの変更を適用するには、コンピューターからサインアウトする必要があります。」 と確認を求められますので、「今すぐサインアウト」をクリックします。
- 6.パソコンからサインアウトされますので、再度サインインすると設定完了です。

[Windows 7]

- 1.スタートメニューより「コントロールパネル」をクリックします。
- 2.「デスクトップのカスタマイズ」をクリックし、「テキストやその他の項目の大きさを 変更します」をクリックします。
- 3.小-100%(規定)にチェックを入れ「適用」をクリッックします。
- Cれらの変更を適用するには、コンピューターからログオフする必要があります。」と 確認を求められますので、「今すぐログオフ」をクリックします。
- 5.パソコンからログオフされますので、再度ログインすると設定完了です。

[Windows Vista]

- 1. デスクトップの何も無い所で右クリック→個人設定を右クリックします。
- 2.フォントサイズ(DPI)の調整をクリックします。
- 3.「あなたの許可が必要です」と許可を求められますので「続行」をクリックします。 既定のスケール(96DPI)にチェックを付け、「OK」をクリックします。
- 4.パソコンを再起動した後、本ソフトを起動させて画面表示をご確認ください。

[Windows XP]

- 1. デスクトップの何も無い所で右クリック→プロパティをクリックします。
- 2.「設定」タブをクリックして、「詳細設定」をクリックします。
- 3. DPI 設定を「通常のサイズ (96DPI)」を選択して「適用」→「OK」をクリックします。
- 4.パソコンを再起動した後、本ソフトを起動させて画面表示をご確認ください。

Q:「2013 \*\*\*\*」は日付ではありません…というエラーメッセージが表示されたり、 文字化けなど日本語が正しく表示されない

A:Windowsの言語や日付形式の設定が標準のもの以外になっているとアプリケーションソフトが 正常に動作(表示等)がされない場合があります。以下の手順で設定をご確認の上、標準の設定 にて本ソフトをご使用ください。

確認方法

[Windows 8]

- 1. 本ソフトを含め、起動している全てのソフトを終了させます。
- 2. マウスポインタを右下の角に移動し、設定ボタンをクリックします。
- 3. 右側に設定画面が表示されましたら「コントロールパネル」をクリックします。
- 4. 「時計、言語および地域」→「地域」をクリックします。
- 5. 言語が「日本語」に設定されていることを確認後、「形式」タブを選択して 「追加の設定」をクリックします。
- 6. 「日付」タブをクリックして、表示されている設定項目を以下の通りに変更します。 「データ形式」 短い形式(S) yyyy/MM/dd

長い形式(L) yyyy'年'M'月'd'日'

- 「カレンダー」 西暦(日本語)
- 7. 「適用」→「OK」の順にクリックし、パソコンを再起動させます。

[Windows 7]

- 1. 本ソフトを含め、起動している全てのソフトを終了させます。
- 2. スタートメニューより「コントロールパネル」をクリックします。
- 3. 「時計・言語・および地域」→「地域と言語」をクリックします。
- 4. 「形式」タブを選択して、「Japanese(Japan)」に設定されていることを確認後、 「追加の設定」をクリックします。
- 5. 「日付」タブをクリックして、表示されている設定項目を以下の通りに変更します。 「データ形式」 短い形式(S) yyyy/MM/dd

長い形式(L) yyyy'年'M'月'd'日'

「カレンダーの種類」 西暦(日本語)

6. 「適用」→「OK」の順にクリックし、パソコンを再起動させます。

[Windows Vista]

- 1. 本ソフトを含め、起動している全てのソフトを終了させます。
- 2. スタートメニューより「コントロールパネル」をクリックします。
- 3. 「時計・言語・および地域」→「地域と言語のオプション」をクリックします。
- 4. 「形式」タブを選択して、「日本語」に設定されていることを確認後、 「この形式のカスタマイズ」をクリックします。
- 「日付」タブをクリックして、表示されている設定項目を以下の通りに変更します。
   「データ形式」 短い形式(S) yyyy/MM/dd
   長い形式(L) yyyy'年'M'月'd'日'

16

- 「カレンダーの種類」 西暦(日本語)
- 6. 「適用」→「OK」の順にクリックし、パソコンを再起動させます。

46歳からのタイピング3

よくあるお問い合わせ

[Windows XP]

- 1. 本ソフトを含め、起動している全てのソフトを終了させます。
- 2. スタートメニューより「コントロールパネル」をクリックします。
- 3. 「日付・時刻・地域と言語のオプション」→「地域と言語のオプション」を クリックします。
- 4. 「地域オプション」タブを選択して、「日本語」に設定されていることを確認後、 「カスタマイズ」をクリックします。
- 5. 「日付」タブをクリックして、表示されている設定項目を以下の通りに変更します。 「カレンダーの種類」 西暦(日本語) 「短い形式」 短い形式(S) yyyy/MM/dd

区切り記号 /

「長い形式」 長い形式(L) yyyy'年'M'月'd'日'

6. 「適用」→「OK」の順にクリックし、パソコンを再起動させます。

DPI設定や解像度、日付(時刻)などにつきましては、Windows OSでの設定となるため、 詳細についてはMicrosoft社へお尋ねください。

また、その他のソフト、パソコン本体、その他の周辺機器につきましても各メーカー様へ お尋ねください。

弊社では「46歳からのタイピング3」以外に関する詳細につきましては一切の責任を負いかねます。

## お問い合わせ窓口

平成25年1月より、お問い合わせをいただく際はユーザー登録が必須となります。

## ユーザー登録はこちら http://www.de-net.com/user/

#### お問い合わせについて

FAX及びe-mailでのお問い合わせの際には、『ご連絡先を正確に明記』の上、サポートまで お送りくださいますようよろしくお願い申し上げます。 お客様よりいただいたお問い合わせに返信できないということがあります。

問い合わせを行っているのにも関わらず、サポートからの返事がない場合、

弊社ユーザーサポートまでご連絡が届いていない状態や、返信先が不明(正しくない)場合が 考えられますので、宛先(FAX・メール)の確認をお願いいたします。

弊社ホームページ上からサポート宛にメールを送ることも可能です。

直接メール・FAX・お電話等でご連絡の場合、下記項目を事前にご確認の上お伝えください。 ○ソフトのタイトル・バージョン

例:「46歳からのタイピング3」

○ソフトのシリアルナンバー

※冊子の取扱説明書表紙に貼付されています。

○ソフトをお使いになられているパソコンの環境

- ・OS及びバージョン
  - 例:Windows 8 64bit

Windows Updateでの最終更新日〇〇年〇月〇日

- ・ブラウザーのバージョン
  - 例:Internet Explorer 10
- ・パソコンの仕様
  - 例:NEC XXXX-XXX-XX / Pentium III 1GHz /
    - HDD 500GB / Memory 2GB
- ○お問い合わせ内容
  - 例:~の操作を行ったら、~というメッセージがでてソフトが動かなくなった □□□部分の操作について教えてほしい…etc

18

- ○お名前
- ○ご連絡先(正確にお願いいたします)

メールアドレス等送る前に再確認をお願いいたします。

※お客様のメールサーバーのドメイン拒否設定により、 弊社からのメールが受信されない場合があります。

お問い合わせ先(次のページ) →

46歳からのタイピング3

お問い合わせ窓口

## お問い合わせ窓口

平成25年1月より、お問い合わせをいただく際はユーザー登録が必須となります。 ユーザー登録はこちら http://www.de-net.com/user/

### ホームページからのお問い合わせ

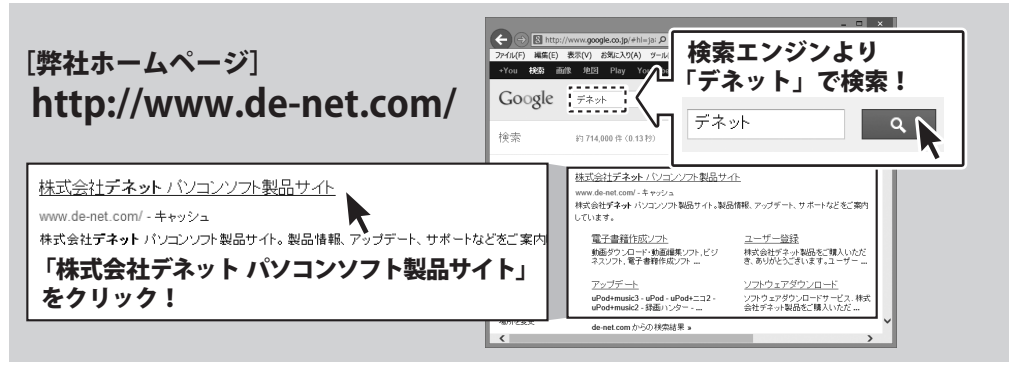

#### [サポートページ]

### http://www.de-net.com/support.htm

ソフトウェアの最新情報やよくあるご質問などを公開しています。 アップデート情報より、最新版のソフトウェアをダウンロードしてお使いいただけます。

[問い合わせページ]

### http://www.de-net.com/contact/

弊社ホームページのお問い合わせフォームにご記入いただき、メールを送信してください。

### メールでのお問い合わせ

### E-mail : ask99pc@de-net.com

サポート時間:10:00~17:30 (土・日、祭日を除く)

※通信料はお客様負担となります。

### お電話・FAXでのお問い合わせ

## Tel: 048-669-9099 Fax: 048-669-9111

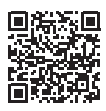

サポート時間:10:00~17:30 (土・日、祭日を除く)

※通信料はお客様負担となります。

※パソコン本体の操作方法やその他専門知識に関するお問い合わせにはお答えできない場合があります。
※お客様のご都合による返品はできません。
※お問い合わせ内容によっては返答までにお時間をいただくこともあります。

### 株式会社デネット

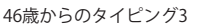

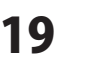

お問い合わせ窓口